## **BAB III**

## PERANCANGAN DAN PEMBUATAN SISTEM

Pada bab ini akan menjelaskan bagaimana cara kerja media pembelajaran Ms.Word.Dan dari mana akan memulai proses pembuatannya.

#### 3.1 Cara Kerja Aplikasi

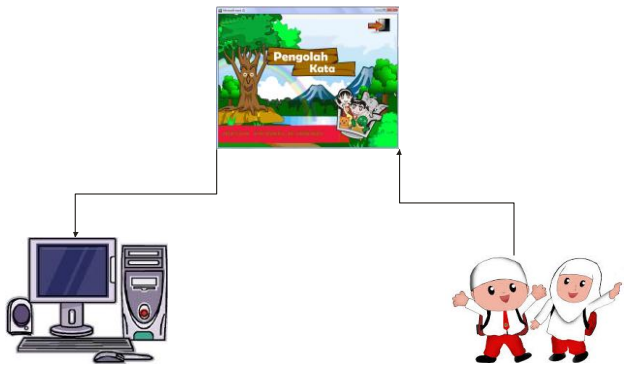

Gambar 3.1 Ilustrasi Aplikasi Media Pembelajaran Microsoft Word

Pada Sub bab ini menjelaskan tentang ilustrasi konsep apikasi, media pembelajaran ini terdiri dari beberapa video tutorial belajar microsoft word sehingga proses belajar para siswa terasa berbeda menjadi lebih menarik.

#### 3.2 Perancangan Aplikasi

Perencanaan sistem untuk menentukan rancangan dalam pembuatan media pembelajaran microsoft word yang akan dibuat, memerlukan struktur menu yang merupakan alat yang biasa digunakan untuk mendokumentasikan proses dalam sistem.

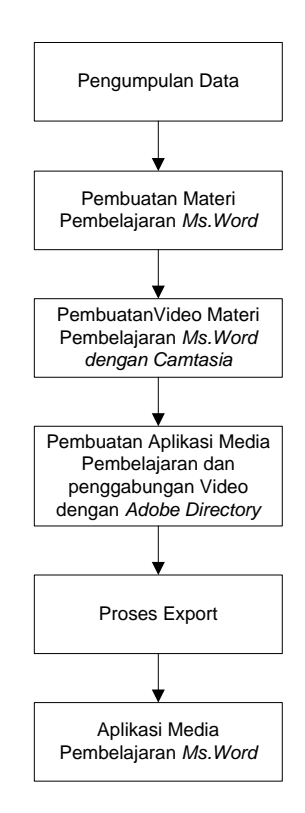

Gambar 3.2. Skema Perancangan Apilkasi Media Pembelajaran Microsoft Word.

Skema perancangan Apilkasi Media Pembelajaran Microsoft word menjelaskan tentang alur dari pembuatan yang terdiri dari pengumpulan data,pembuatan materi pembelajaran,pembuatan video materi. Hingga terciptanya aplikasi media. Proses Export ini berarti memproses Aplikasi media pembelajaran dari Macro Media Director menjadi program media pembelajaran Ms.Word berupa exe.

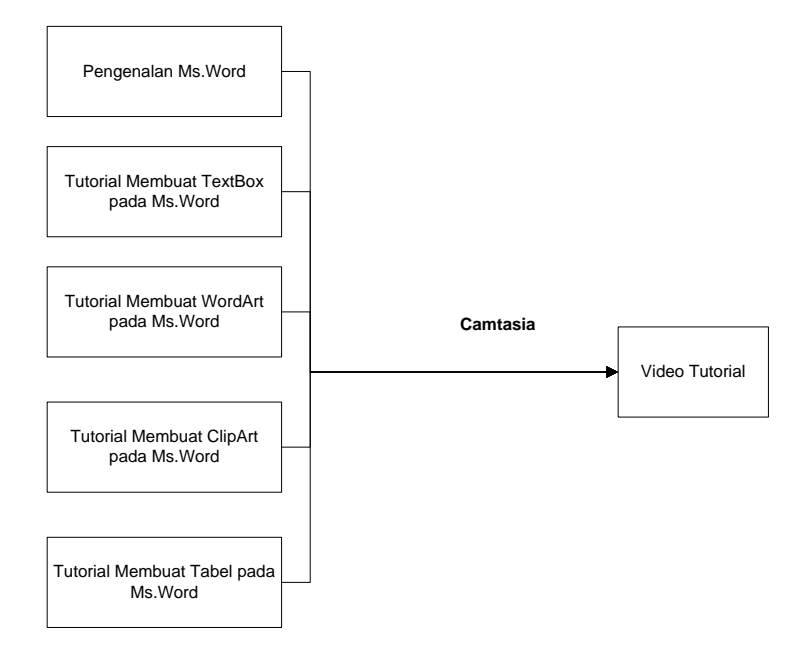

#### 3.2.1 Pembuatan Video Tutorial Microsoft Word Dengan Camtasia

Gambar 3.3 Blok diagram diatas menjelaskan system kerja pembuatan video tutorial.

Materi Pembelajaran dari media ini tertiri atas dasar-dasar pengenalan Micosoft Word dan pengaplikasian terhadap menu-menu yang ada pada Microsoft Word.Dari pengaplikasian menu-menu yang ada pada Microsoft Word tersebut akan dibuatkan video tutorialnya Antara lain tutorial pengenalan microsoft word. Tutorial membuat TextBox.Tutorial membuat WordArt. Tutorial membuat ClipArt. Tutorial membuat table.Pembuatan video tutorial tersebut menggunakan Camtasia.

### 3.2.2 Pembuatan Aplikasi Media Pembelajaran Microsoft Word Dan Penggabungan Video Tutorial Dengan Adobe Director

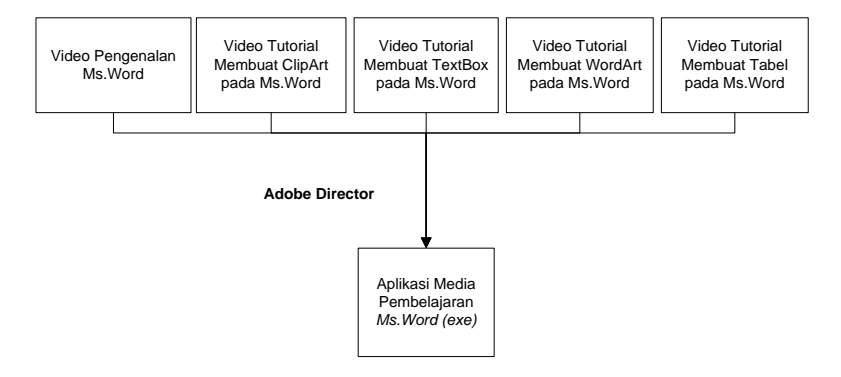

Gambar 3.4 Ilustrasi Aplikasi Media Pembelajaran Microsoft Word

Pilih menu File >> Import untuk memasukkan data-data yang akan dibuat dalam media pembelajaran ini. Sebagai catatan data-data yang akan di import harus dibuat dalam satu folder. Setelah memilih menu File >> Import selanjutnya muncul kotak dialog import file into "Internal" kemudian cari folder yang telah disiapkan untuk membuat media pembelajaran ini, selanjutnya pilih Add All pada File List kemudian pilih Import, muncul kotak dialog beri tanda centang pada pilihan same setting remaining mages dan muncul kotak dialog lagi pilih same format remaining files kemudian klik OK. Seperti terlihat pada gambar berikut:

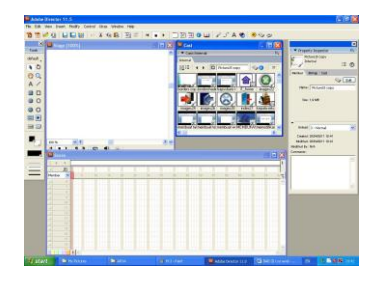

Gambar 3.5. Tampilan Dialog Cast

Untuk memulai mengolah data-data yang berada di kota dialog Cast. Dengan mengklik dan seret ke kota dialog Score. Kemudian batasi dengan jarak line yang kita inginkan dalam hal ini setiap halaman dibatasi line 1-10. Pada setiap akhir line masing-masing halaman kemudian klik 2 kali sehingga muncul kota dialog script lalu ketiklah **go the frame** untuk mengakhiri setiap halaman.

Cara memyisipkan Background Pada Macro

1. Memasukkan Background dengan cara drag background yang diinginkan selanjutnya atur background sesuai line yang telah ditetapkan misal line 1 -10 untuk background halaman pertama.

2. Selanjutnya memasukkan button-button yang akan di gunakan, dan untuk memodifikasi button-button dapat di lihat pada kotak dialog **Property Inspector**. Untuk memberi link pada button menggunakan script "**go line yang dilink**" contoh go 11 berarti akan masuk ke link line 11. sedangkan script untuk berhenti menggunakan "**halt**" selanjutnya memasukkan hasil rekaman video dan suara atau lagu.

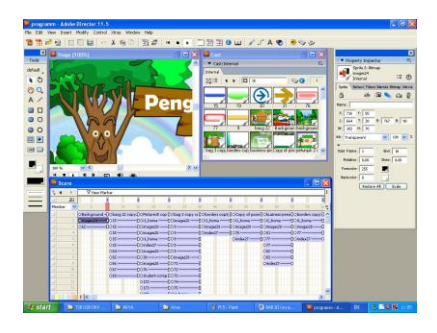

Gambar 3.6 Tampilan hasil akhir pembuatan

# 3.2.3 Perancangann Interface Aplikasi Media Pembelajaran Microsoft Word

| NO | VISUAL                                       | KETERANGAN                                 |
|----|----------------------------------------------|--------------------------------------------|
| 1. | Mulai                                        | Form utama<br>aplikasi                     |
|    | MEDIA<br>PEMBELAJARAN<br>MICROSOFT WORD 2007 |                                            |
| 2. | PEMBELAJARAN MICROSOFT WORD 2007             | Tampilan menu<br>utama pilihan<br>aplikasi |
|    | Petuniuk<br>Microsoft Word 2007              |                                            |
|    | Profil<br>Menu Utama                         |                                            |
| 3. | PETUNJUK                                     | Tampilan menu<br>petunjuk                  |
|    | Teks                                         |                                            |
|    | Menu<br>utama Keluar Halama<br>n Depan       |                                            |

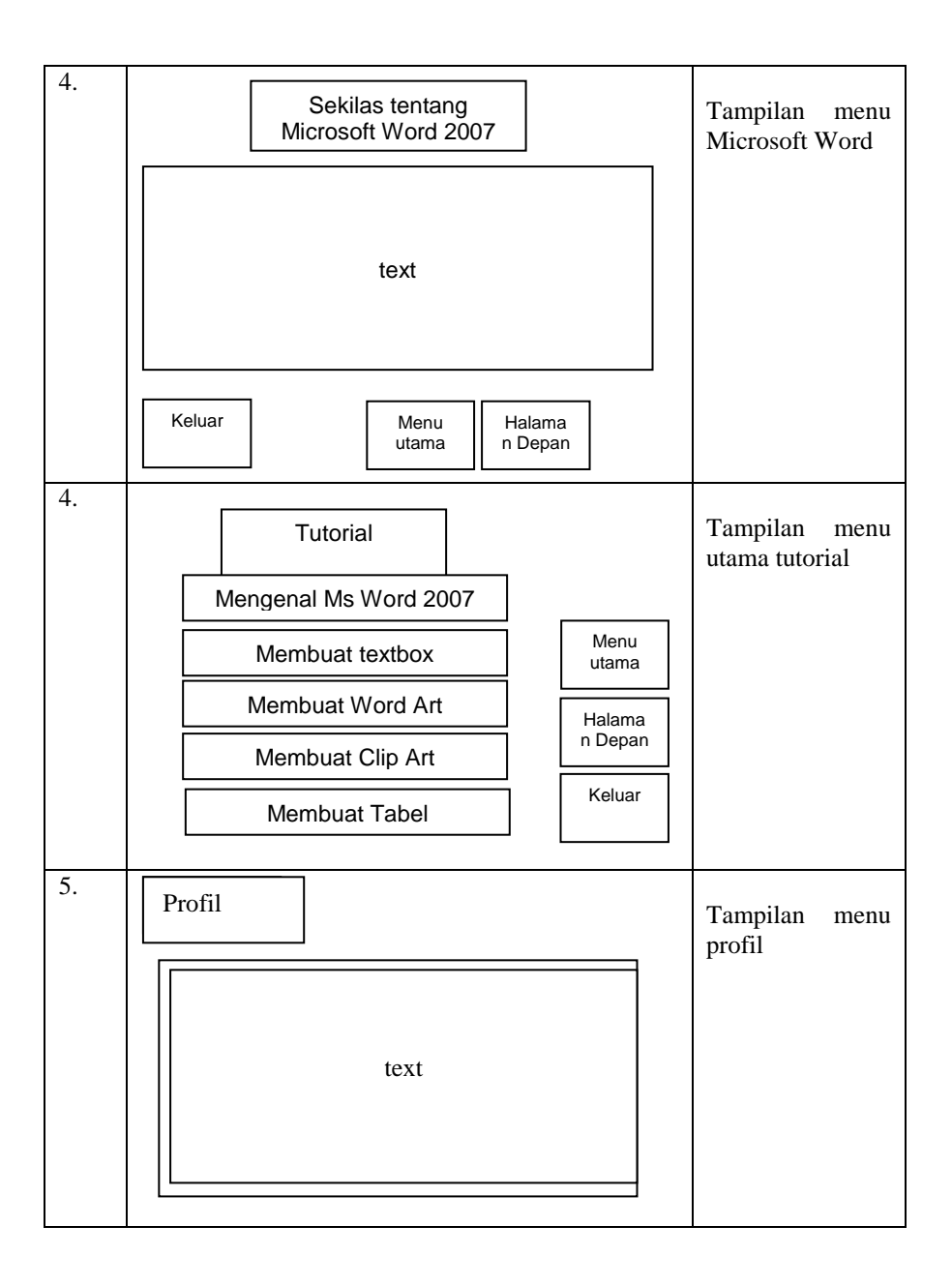

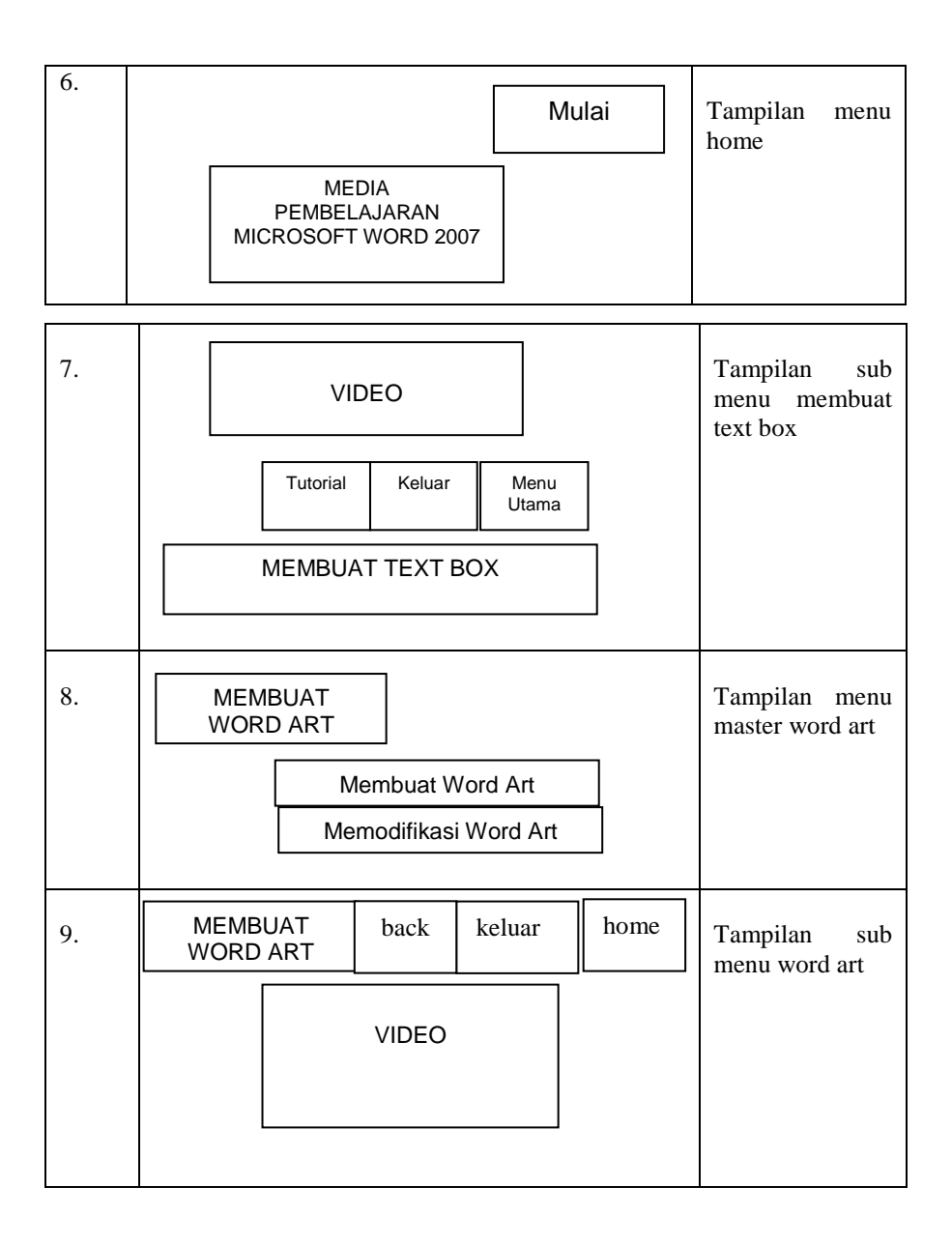

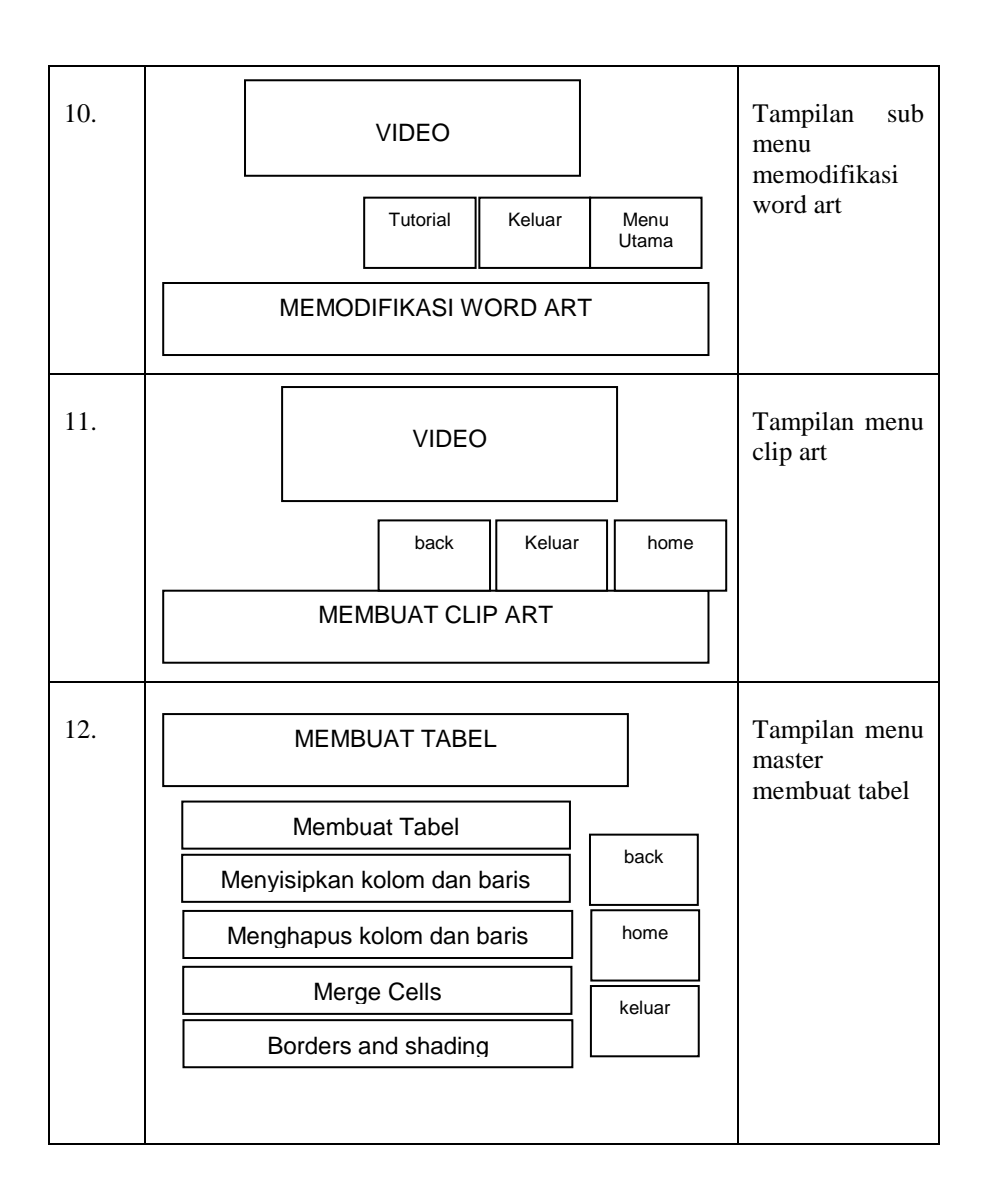

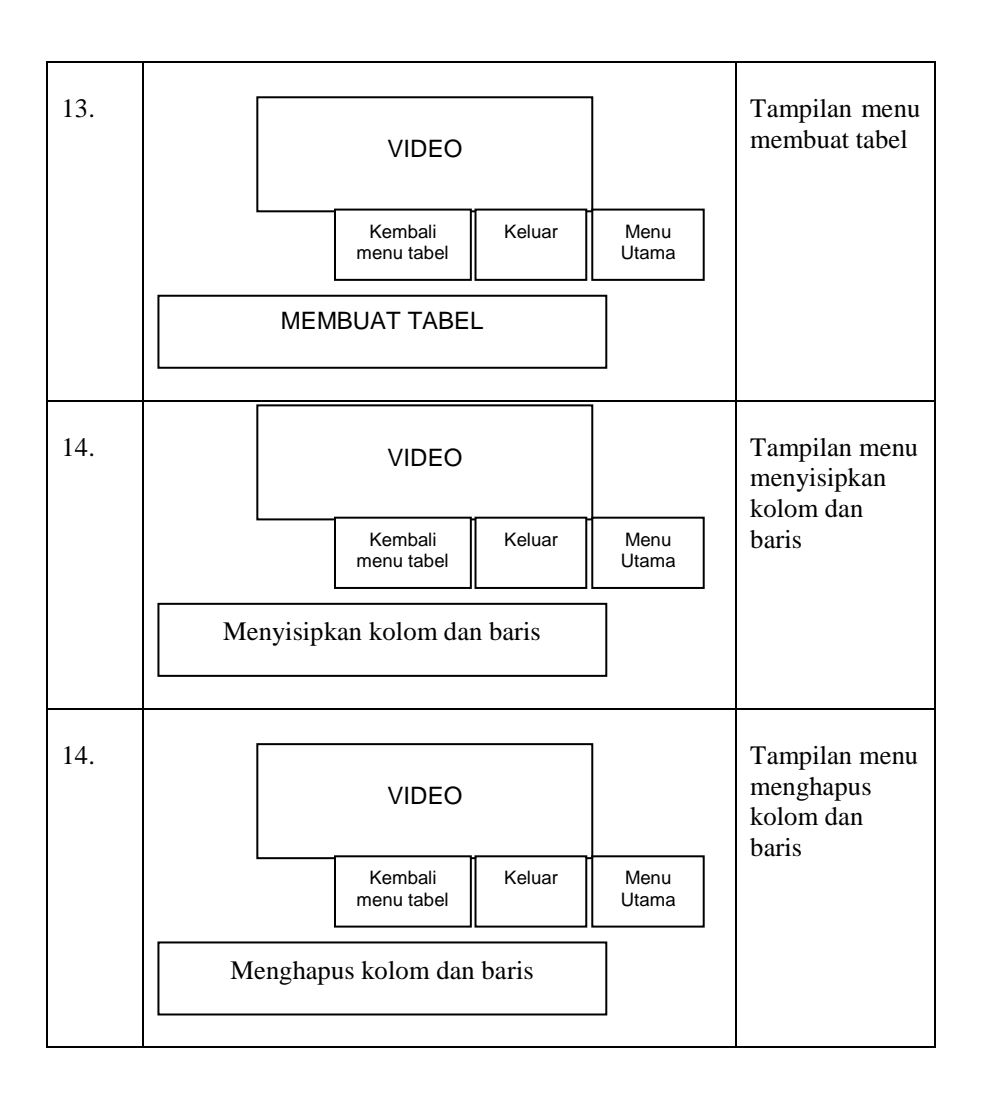

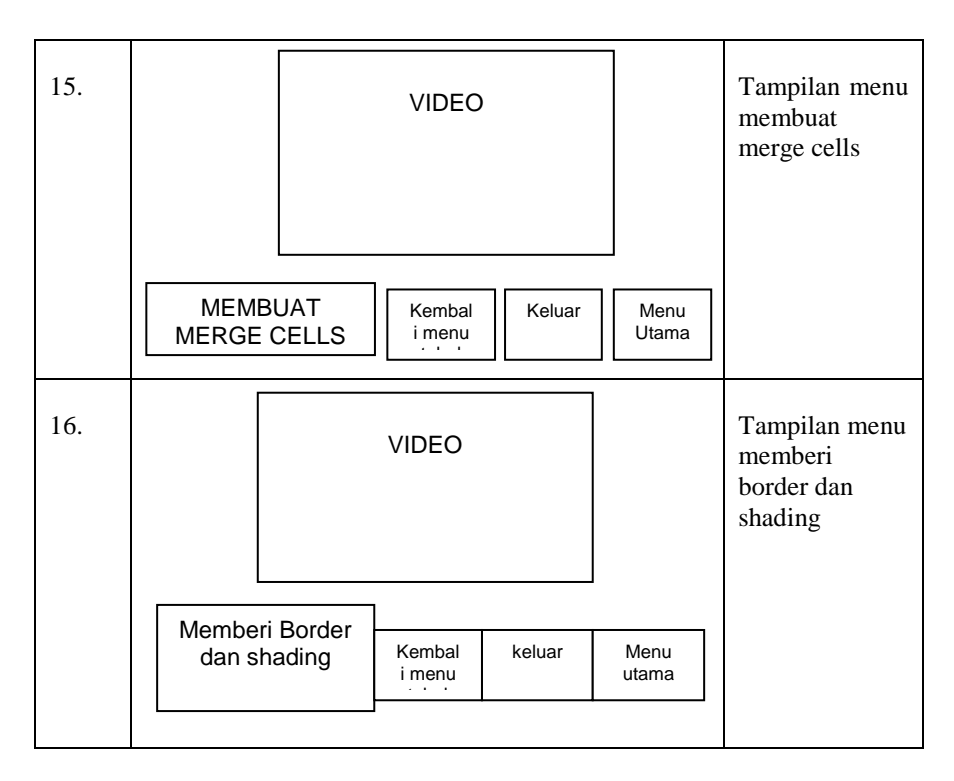

#### 3.3 Mengimport video pada Adobe Directory

Pilih menu File >> Import untuk memasukkan data-data yang akan dibuat dalam media pembelajaran ini. Sebagai catatan data-data yang akan di import harus dibuat dalam satu folder. Setelah memilih menu File >> Import selanjutnya muncul kotak dialog import file into "Internal" kemudian cari folder yang telah disiapkan untuk membuat media pembelajaran ini, selanjutnya pilih Add All pada File List kemudian pilih Import, muncul kotak dialog beri tanda centang pada pilihan same setting remaining mages dan muncul kotak dialog lagi pilih same format remaining files kemudian klik OK. Seperti terlihat pada gambar berikut:

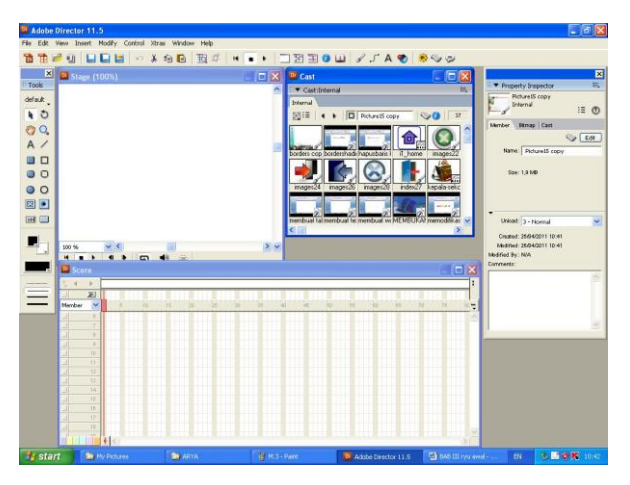

Gambar 3.7. Tampilan Dialog Cast

Untuk memulai mengolah data-data yang berada di kota dialog Cast. Dengan mengklik dan seret ke kota dialog Score. Kemudian batasi dengan jarak line yang kita inginkan dalam hal ini setiap halaman dibatasi line 1-10. Pada setiap akhir line masing-masing halaman kemudian klik 2 kali sehingga muncul kota dialog script lalu ketiklah **go the frame** untuk mengakhiri setiap halaman.